## 不要なソフトウェア(アプリ)のアンインストール方法

1. ここでは不要なソフトウェア(アプリ)のアンインストール方法を説明します。

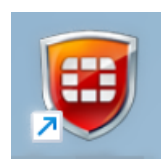

2. 「スタートメニュー」より「コントロールパネル」を開きます。

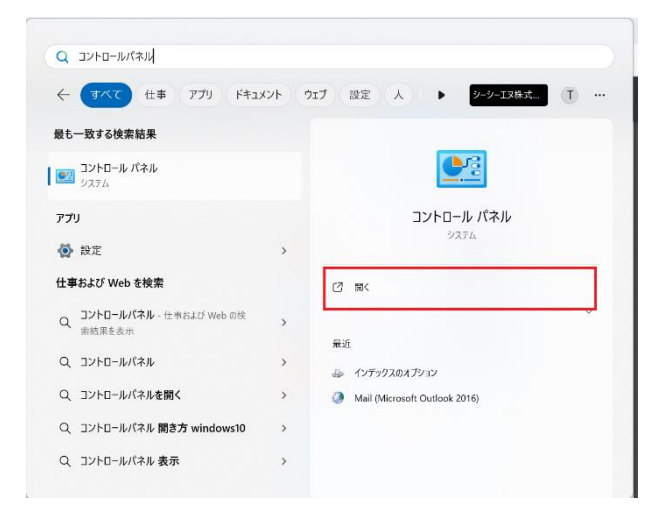

3. 「プログラムのアンインストール」をクリックします。

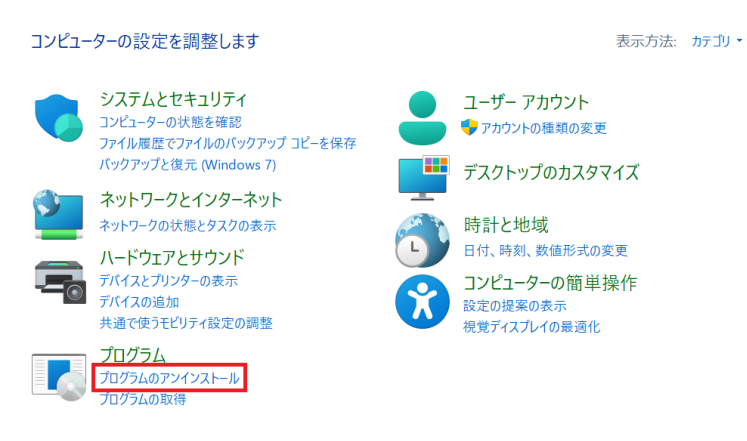

4. パソコンにインストールされているソフトウェアの一覧が表示されます。不要なソフトウェアをクリックし、 「アンインストール」を選択します。

| 整理 - アンインストール 変更         |              |                     |                       |   |
|--------------------------|--------------|---------------------|-----------------------|---|
| 名前 ^                     | 発行元          | インストール日・            | サイズ バージョン             | Τ |
| 🛃 Aloos Actual (34-1)    | Advas        | 204101956           | 731 ME - 24,002,20965 |   |
| (a) (342) (46)           | CabeCat:     | 2022 <b>46</b> ,53  | 58.5 MB 20.0          |   |
| 🔁 C. as CP Page (103 CA) | CabeSet.     | 2042 <b>44</b> , 72 | 121 MB 1123           |   |
| 🝺 vetteriye i este       | Calvert      | 2183 <b>42</b> 1    | 195 MB 202            |   |
| 🛡 CA maa HE C'EST        | General Inc. | 205, <b>64</b> ,75  | 132 MB   31 200045    |   |

## 5. 確認画面が表示されます。「はい」を選択します。

| プログラムと機能                |              |
|-------------------------|--------------|
| をアンインストールしますか?          |              |
| □ 今後、このダイアログ ボックスを表示しない | はい(Y) いいえ(N) |